# UNITEC SERVICIOS ESCOLARES

# **INSCRIPCIÓN ANTICIPADA**

Ingresa a Ventanilla en línea https://ventanilla-enlinea.unitec.mx/login con tu cuenta de correo MyUNITEC.

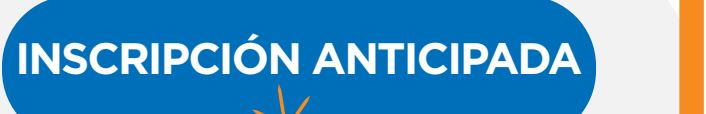

01

Ingresa al menú de Servicios Escolares y selecciona la opción Inscripción Anticipada.

Selecciona las materias para el siguiente ciclo que deseas inscribir, así como el grupo y crea tu horario.

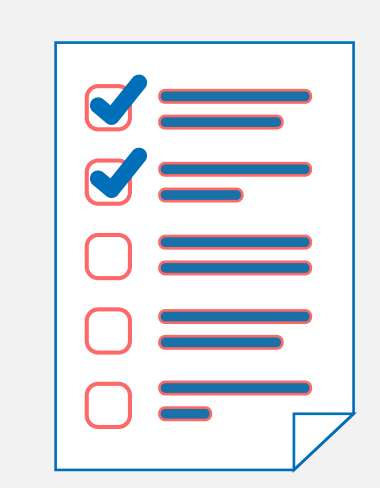

 $\mathbf{O2}$ 

5

PAGO

02

### CONFIRMAR

05

Posteriormente da clic en el botón **Confirmar** y se te desplegará la opción para que selecciones tu alternativa de pago y te arrojará el detalle de pago, así como las próximas parcialidades acorde a la alternativa seleccionada.

Deberás ingresar los datos de tu tarjeta para realizar el pago, una vez procesado, te arrojará tu comprobante de pago y tu prehorario de clases, con lo cual quedarás inscrito al siguiente ciclo escolar.

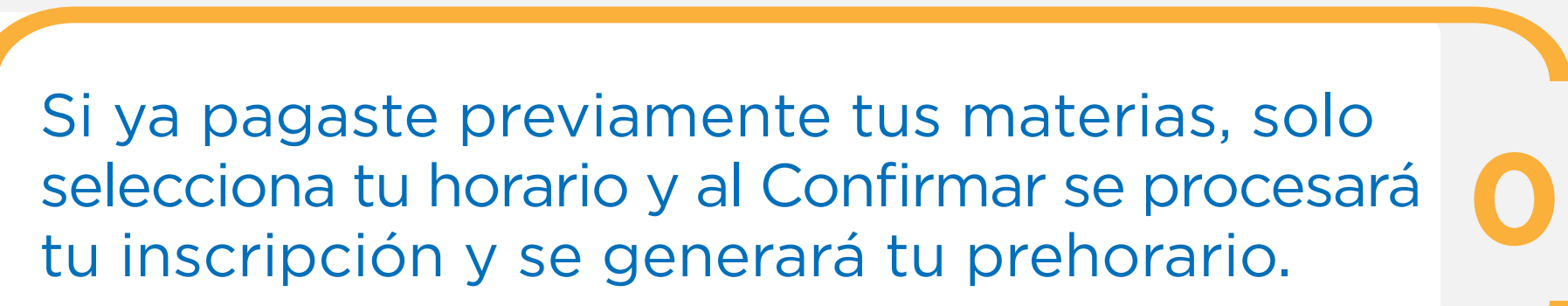

# **IMPORTANTE**

- Si al momento de tu inscripción cuentas con beca se te respetarán los costos en tu preinscripción. Sin embargo, si al cierre de ciclo pierdes tu beca, se ajustará el monto del pago y deberás pagar el saldo restante.
- Si al cierre de ciclo repruebas o das de baja alguna materia, tu horario se ajustará y ante cualquier duda deberás revisarlo en Servicios Escolares de tu campus.

## En caso de contar con adeudo de documentos o económicos tu prehorario se cancelará y

deberás revisar tu situación en tu campus.

#### • Recuerda que, para poder realizar tu inscripción al ciclo futuro, debes estar inscrito en el ciclo vigente.